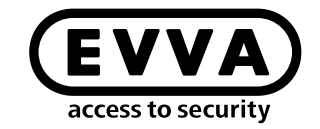

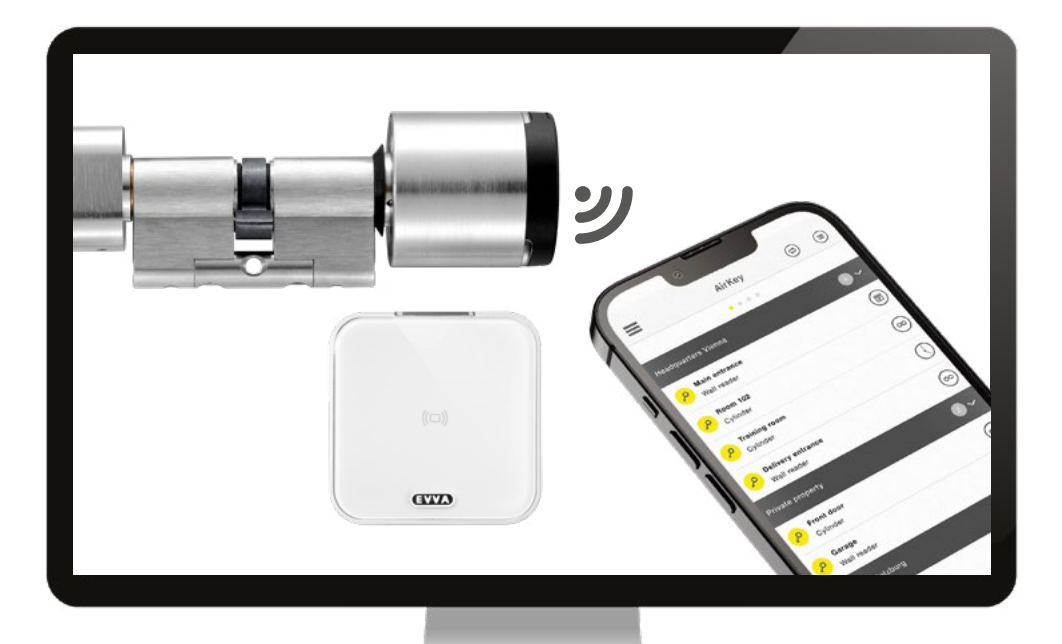

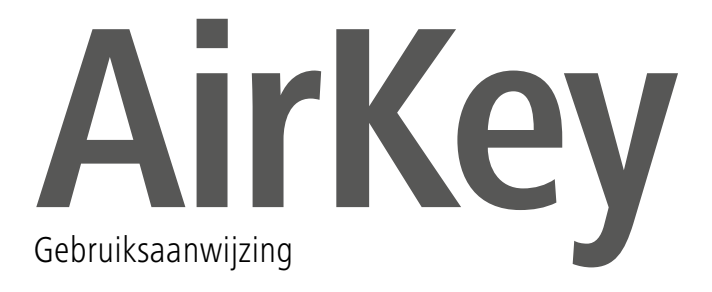

### AirKey-registratie

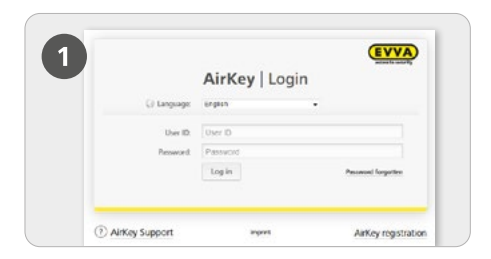

Klik onder <u>https://airkey.evva.com</u> op de knop AirKey-registratie.

| (2)   | All Key                                 | ,                                       |                                                                          |
|-------|-----------------------------------------|-----------------------------------------|--------------------------------------------------------------------------|
| ( 4 / |                                         |                                         |                                                                          |
| -     | Registering to AirKey                   |                                         |                                                                          |
|       | Please 18 at least the marked links are | d repider to Airling. Then you will re- | over a confirmation e-mail with your start ID and a registration link. I |
|       | Your DVM. AirGrg trans wathen you pit   | ridg of regsysteric altern using the se | philaide kry disposed.                                                   |
|       |                                         | Coloner                                 |                                                                          |
|       | Airtiry minori                          |                                         |                                                                          |
|       | 100                                     | Please chose -                          |                                                                          |
|       | Protector                               | Fighters.                               |                                                                          |
|       | *Loi sare                               | Lashearen                               |                                                                          |
|       | *D-mail address                         | tional address.                         |                                                                          |
|       |                                         | (mark)                                  |                                                                          |
|       | See                                     | Leave.                                  |                                                                          |

> Vul de velden van het formulier in. Velden die zijn gemarkeerd met \* zijn verplicht. Denk eraan de captcha correct in te vullen en de twee hokjes van de Algemene Voorwaarden en de Licentieovereenkomst voor Eindgebruikers (EULA) aan te vinken.

| 2                                                                                                    |                                                                                                    |
|----------------------------------------------------------------------------------------------------|----------------------------------------------------------------------------------------------------|
|                                                                                                    |                                                                                                    |
| -                                                                                                    |                                                                                                    |
| John Smith, welcome to AltKey!                                                                                                    |                                                                                                    |
| We see happy that you handle your key                                                                                                    | exchanges worldwide and in a matter of seconds by the internet                                                                                       |
| In finish your AltKey registration, pleasure per finances to a section of the section of the sec | es specify a password by following the Tark "https://act.ait.ev.evva.com/activation.html?<br>Code-DODDDOMILOSM2DNW226055251.PMPNAO28565ancaare-en-UK |
| f you successfully finish your registrati                                                                                                    | on within 45 hours, the following data for you as an AirKey continuer are valid:                                                                     |
| Customer munber.                                                                                                    |                                                                                                    |
| User ID                                                                                                    |                                                                                                    |
| Cind regards,                                                                                                    |                                                                                                    |

> U ontvangt een bevestigings-e-mail waarmee u de AirKey-registratie kunt voltooien. Hierin vindt u o.m. de volgende gegevens:

- de link om uw wachtwoord vast te leggen
- het klantnummer
- de gebruikersidentificatie

|              | AirKey   I | ogin |                     |
|--------------|------------|------|---------------------|
| () Language: | English    | •    |                     |
| User ID.     | User ID    |      |                     |
| Presword:    | Passvort   |      |                     |
|              | Login      |      | Paceword Rangettern |

> Na het instellen van het wachtwoord kunt u zich met de gebruikersidentificatie uit de e-mail en het door u gekozen wachtwoord aanmelden op <u>https://airkey.</u> <u>evva.com</u>.

Een gedetailleerde beschrijving van deze procedure vindt u in ons AirKey-systeemhandboek in **hoofdstuk 4.2 Bij het AirKey-online-systeem aanmelden**.

## Tegoed opladen

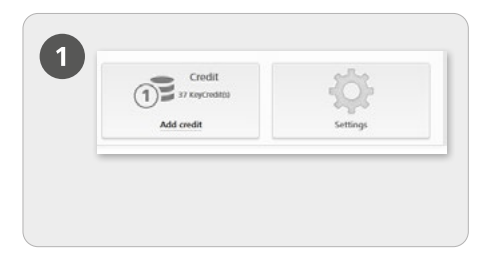

> Kies op de startpagina *Home* de knop *Tegoed opladen*.

Er is een KeyCredit-Card nodig. Op de achterzijde staat onder het krasveld een tegoedcode vermeld.

| 2      |            |
|--------|------------|
| (1977) | Add credit |
|        |            |

> Klik op de knop **Tegoed opladen**.

| Inter a credit o | xle to add days or KeyCredits to your credit: |
|------------------|-----------------------------------------------|

> Vul de code in die is vermeld op de KeyCredit-kaart (is niet hoofdlettergevoelig).

> Klik op de knop **Tegoed opladen**. Er verschijnt een melding dat dit is geslaagd wanneer de code geldig is.

Een gedetailleerde beschrijving van deze procedure vindt u in ons AirKey-systeemhandboek in **hoofdstuk 4.6 Tegoed opladen**.

# Smartphone aanmaken en registreren met "Send a Key"

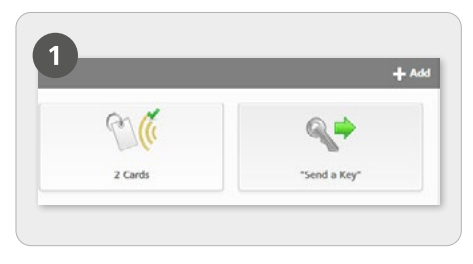

> Kies op de startpagina Home de knop "Send a Key".

| create a new pe                                       | on with smartphone.                                                                |                                                                                        |
|-------------------------------------------------------|------------------------------------------------------------------------------------|----------------------------------------------------------------------------------------|
| •,                                                    | t name First same                                                                  |                                                                                        |
| •                                                     | A name Lastinaria                                                                  |                                                                                        |
|                                                       | lossfler (centifier                                                                |                                                                                        |
| * Telephon                                            | Telephone number                                                                   |                                                                                        |
| Language for corresp                                  | ndesce Eddish •                                                                    |                                                                                        |
| If you have not<br>input telephone<br>them as part of | t registered the smariphone, the<br>uniber by SMS message. You can<br>e next step. | registration code is automatically sent to<br>assign authorizations and immediately se |

> Wanneer alle verplichte velden zijn ingevuld, klikt u op Doorgaan.

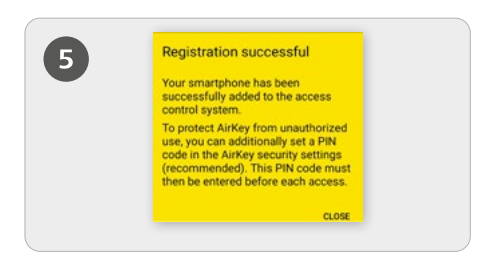

Als de AirKey-app al is geïnstalleerd, wordt de aanmelding automatisch via de link uitgevoerd. Mocht de AirKey-app nog niet geïnstalleerd zijn, dan kunt u de AirKey-app via de link eerst downloaden.

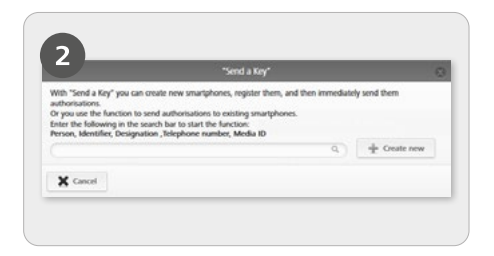

Zoek in het zoekveld naar reeds aangemaakte gebruikers of smartphones. Als u weet dat de gebruiker en de smartphone nog niet zijn aangemaakt, kiest u *Nieuw aanmaken.* 

|     | - 6 | 8 NI X 2015                                                         | 14:21 |
|-----|-----|---------------------------------------------------------------------|-------|
| (4) | ÷   |                                                                     | 1     |
|     | 0   | <u>.html?c=213985897428&amp;I=de</u><br>-DE                         |       |
|     |     | Friday, 30 Jun - 08:15                                              |       |
|     |     | https://uat.airkey.evva.com/sak<br>.html?c=9028041218546i=en<br>-UK |       |
|     |     | Tuesday - 09.33                                                     |       |
|     | 0   | https://uat.airkey.evva.com/sak                                     |       |

> Er wordt een sms verzonden aan de betreffende gebruiker. Hierin is een link opgenomen naar de AirKey-app voor de aanmelding in een sluitsysteem.

In dit geval verschilt het proces tussen Android en iPhone als volgt: **Android**: na het installeren en openen van de AirKey-app wordt de aanmelding automatisch uitgevoerd. **iPhone**: na het installeren en openen van de AirKey-app moet er een telefoonnummer worden ingevoerd. Voer uw telefoonnummer in en bevestig vervolgens met **Aanmelden**. U ontvangt opnieuw een sms. Blijf in de AirKey-app en tik de registratiecode met acht tekens aan, die boven het toetsenbord verschijnt. Bevestig met **Aanmelden** om de registratie af te sluiten..

Een gedetailleerde beschrijving van deze procedure vindt u in ons AirKey-systeemhandboek in **hoofdstuk 4.9.1 Functie "Send a Key"** 

## Sluitcomponenten met de smartphone toevoegen

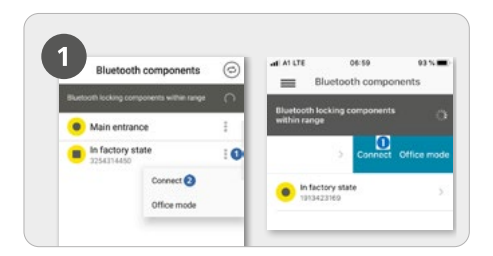

> Cilinders in de uitlevermodus moeten worden geactiveerd door ze met de hand aan te raken, zodat ze worden opgenomen in het overzicht van de Bluetooth

> Android: Tik bij de sluitcomponent in de uitlevermodus op de drie punten ①.

#### Kies daarna Verbinden 😢.

> iPhone: Wis over de component in de uitlevermodus naar links en kies Verbinden **1**.

De onderhoudsrechten moeten voor de smartphone zijn geactiveerd!

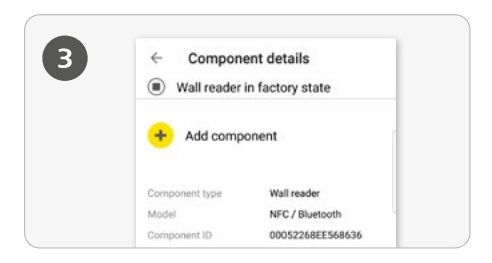

> U ontvangt nu de details van de betreffende sluitcomponent. Klik op **Component toevoegen**.

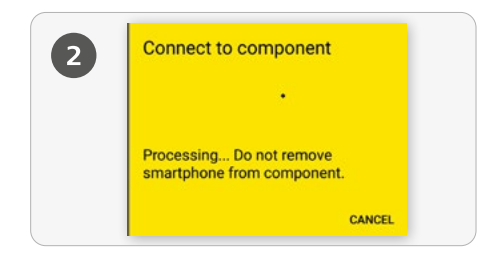

> Er wordt verbinding gemaakt met de sluitcomponent. Zorg ervoor dat u met de smartphone binnen het bereik blijft van de NFC- of Bluetooth-verbinding met de sluitcomponent.

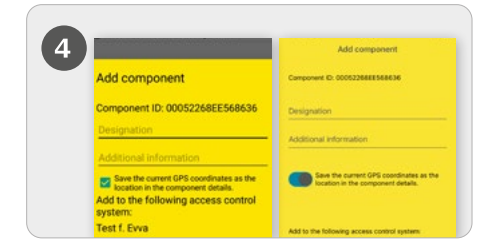

Voer een duidelijke omschrijving in voor de sluitcomponent met eventuele extra informatie en klik dan op Toevoegen.

> Nu worden automatisch de actuele GPS-coördinaten als locatie van de sluitcomponent bepaald, wat wordt weergegeven doordat het lichtblauwe hokje is aangevinkt, resp. door de blauwe schuifregelaar. Dit kan een paar seconden in beslag nemen.

> Mochten er meerdere sluitsystemen beschikbaar zijn, kies dan het betreffende sluitsysteem.

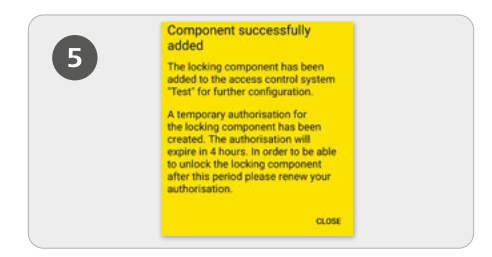

> Via Bluetooth wordt er automatisch verbinding gemaakt met de sluitcomponent om de procedure af te sluiten. Mocht de cilinder niet meer blauw knipperen, dan moet deze opnieuw met een aanraking worden gewekt.

#### Locatiebepaling

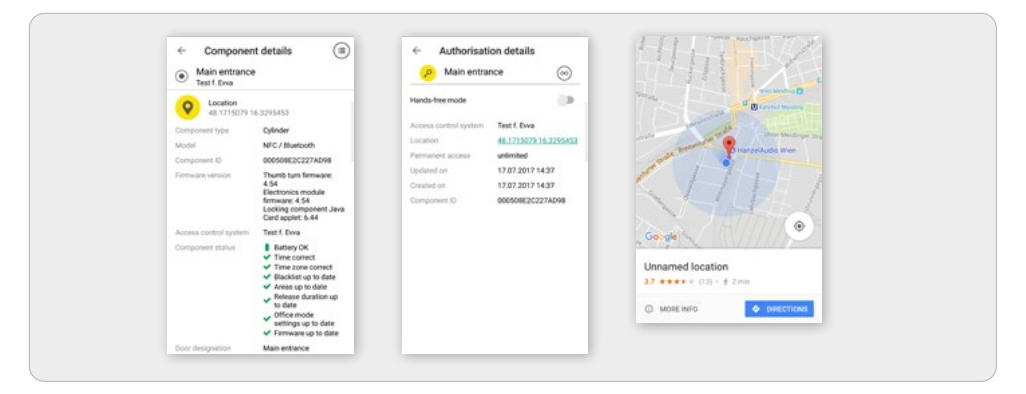

> Als bij het toevoegen van de sluitcomponent het lichtblauwe hokje is aangevinkt, resp. de blauwe schuifregelaar is geactiveerd, dan worden de locatiegegevens zowel in de componentendetails, alsook in de details van de rechten van de sluitcomponent weergegeven.

In de details van de rechten van de sluitcomponent worden de locatiegegevens weergegeven via een link. Wanneer de link wordt aangetikt, komt u automatisch terecht in een geïnstalleerde kaartendienst, bijvoorbeeld Google Maps of Apple-kaarten.

> Speciale autorisatie "Onderhoudsrechten" voor deze smartphone activeren: de onderhoudsrechten kunnen alleen worden geactiveerd bij smartphones die al zijn toegewezen aan een persoon. Hiermee krijgt de smartphone de bevoegdheid om sluitcomponenten in de uitlevermodus te bedienen en sluitcomponenten en sleutels in een sluitsysteem toe te voegen of te verwijderen. Verder kan de firmware van sluitcomponenten en de Keyring-versie van sleutels worden geactualiseerd.

| gs                         |                                                                                                 |
|----------------------------|-------------------------------------------------------------------------------------------------|
| Maintenance authorisation  | ☑ This smartphone can be used to perform additional maintenance operations on AirKey components |
| Office mode                | Medium can activate the manual office mode                                                      |
| Show event log data        | Show event log data in AirKey app                                                               |
| Release duration           | Normal release duration                                                                         |
|                            | O Extended release duration                                                                     |
| PIN code of the AirKey app | No PIN code set                                                                                 |
| Update after each access   | Activated (the AirKey app data on the smartphone is updated after each access)                  |

> De activering van de speciale autorisatie "Onderhoudsrechten" gebeurt op de startpagina *Home* onder de knop *Smartphones*.

> Klik in het overzicht de gewenste smartphone aan.

> Vink in de registerkaart **Details**, onder het punt **Instellingen** het hokje voor de

onderhoudsrechten aan en klik daarna op **Opslaan**.

### Kaarten, sleutelhangers, combisleutels en armbanden toevoegen — sleutels coderen

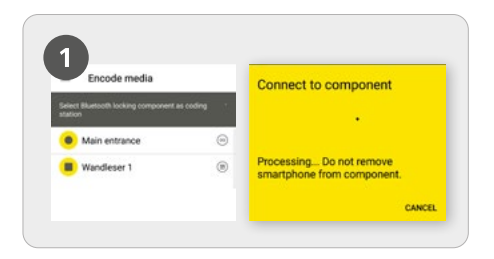

> Roep de AirKey-app op en kies in het hoofdmenu het menupunt *Sleutels coderen*.

> Selecteer daarna in het overzicht de Bluetooth-sluitcomponent waarmee de sleutel moet worden geactualiseerd

> Er wordt verbinding gemaakt met de sluitcomponent. Cilinders moeten eerst worden geactiveerd met een aanraking.

De onderhoudsrechten moeten voor de smartphone zijn geactiveerd!

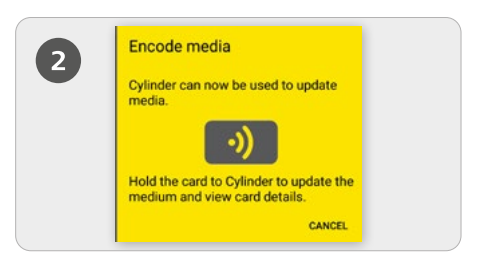

> Houd de sleutel in de uitlevermodus bij de sluitcomponent om de sleutel te actualiseren.

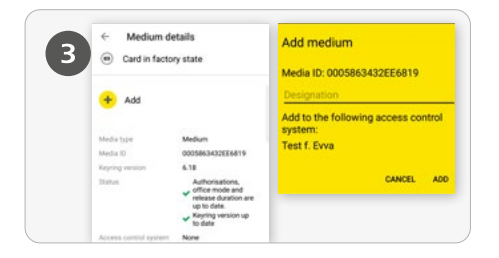

### Tik in de details van de sleutel op Toevoegen.

Voer een duidelijke omschrijving in voor de sleutel en klik dan op Toevoegen.

Mochten er meerdere sluitsystemen beschikbaar zijn, kies dan het betreffende sluitsysteem.

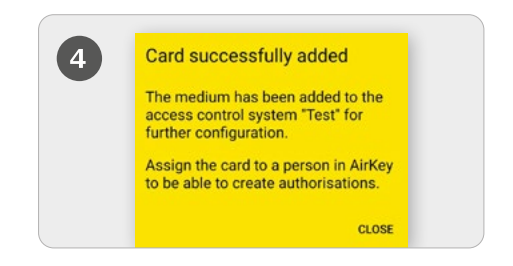

> Houd de sleutel in de uitlevermodus opnieuw bij de sluitcomponent om de procedure af te sluiten.

Een gedetailleerde beschrijving van deze procedure vindt u in ons AirKey-systeemhandboek in **hoofdstuk 4.12 Kaarten, sleutelhangers en combisleutels toevoegen**.

### Persoon aanmaken / Sleutel aan een persoon toewijzen

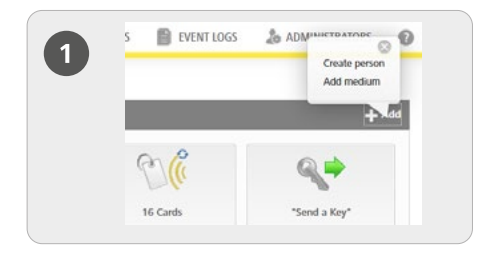

> Kies op de startpagina Home in de grijze balk van het blok *Sleutels en gebruikers* de optie *Toevoegen -> Persoon aanmaken*.

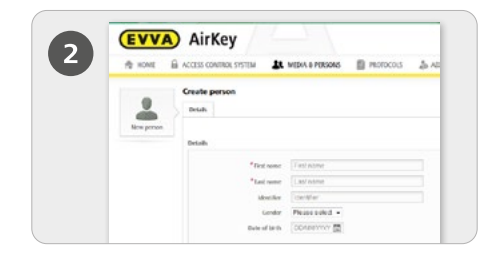

> Vul de velden van het formulier in. Velden die zijn gemarkeerd met \* zijn verplicht.

> Klik daarna op **Opslaan**.

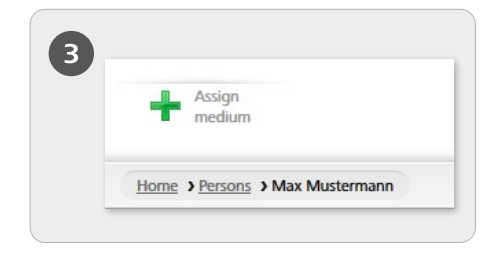

> Klik vervolgens op de button *Sleutel toewijzen* (onder het symbool van de gebruikers).

| Please<br>Only a | select a medium to b<br>the media that has | he assigned to person "N<br>not been assigned to a p | An Matemann".<br>Jerson will be shown. |                   |
|------------------|--------------------------------------------|------------------------------------------------------|----------------------------------------|-------------------|
| Ned              | a ID. Designation, 1                       | Terephone number 9                                   | Al meda +                              |                   |
| 4                | Media type                                 | Media ID                                             | Designation                            | Telephone number  |
| 0                | Card                                       | 0005CDE9860                                          | Card 1                                 |                   |
| 0                | Smartphone                                 | 01085899840                                          | Mobile                                 | +43 11 22 33 55 4 |

> Selecteer in het overzicht een sleutel die aan de gebruiker moet worden toegekend. Er worden alleen sleutels getoond die nog aan niemand zijn toegewezen.

- > Klik op **Doorgaan**.
- > Klik hierna op **Sleutel toewijzen**.

De sleutel is nu met succes aan de gekozen gebruiker toegewezen.

Een gedetailleerde beschrijving van deze procedure vindt u in ons AirKey-systeemhandboek in **hoofdstuk 4.7 Persoon aanmaken** en in **hoofdstuk 5.6.5. Sleutel aan een persoon toewijzen**. Een gedetailleerde beschrijving van deze procedure vindt u in ons AirKeysysteemhandboek in **hoofdstuk 4.7.1 Persoonsgegevens importeren**.

### Rechten verstrekken

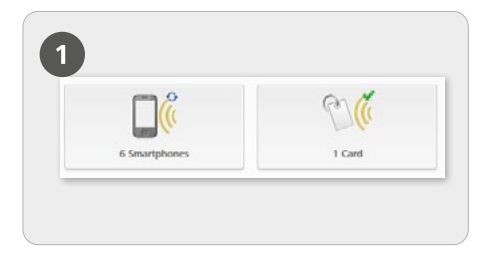

> Kies op de startpagina *Home* de knop *Smartphones* resp. *Kaarten*.

> Klik in het overzicht op de betreffende sleutel.

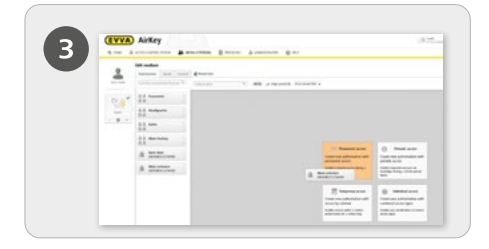

> Sleep de button met de gewenste deur of zone met "Drag&Drop" naar het midden. Pas wanneer u uw keuze naar het midden sleept, verschijnen de toegangsmogelijkheden (rechten).

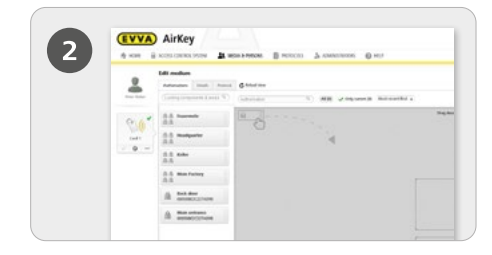

Indien de sleutel is toegekend aan een persoon, verschijnt het overzicht met de rechten van de sleutel.

| 6 | Main entrance<br>000508E2C227AD98             |   |   |          |
|---|-----------------------------------------------|---|---|----------|
| 8 | Permanent access<br>always applicable<br>from | 6 | _ |          |
|   | Carried .                                     |   |   | HR Court |

> Klik op **Opslaan** wanneer alle instellingen van het betreffende type toegang zijn geconfigureerd.

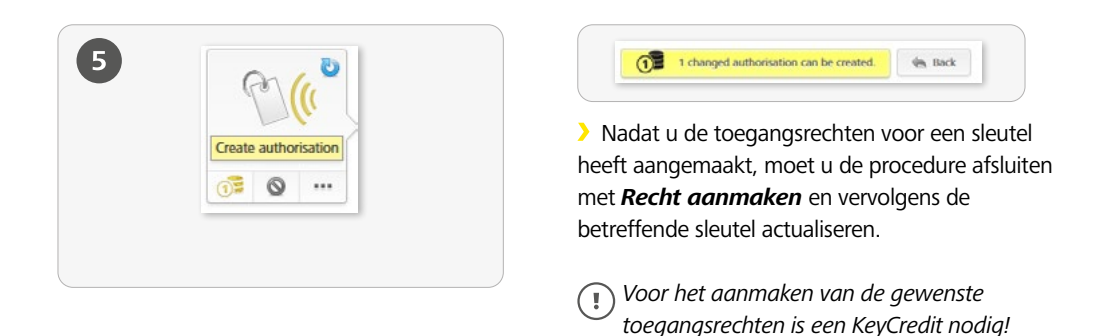

Een gedetailleerde beschrijving van deze procedure vindt u in ons AirKeysysteemhandboek in hoofdstuk 4.14 Rechten verstrekken.

### Handsfree-modus voor Bluetoothsluitcomponenten

| ALA                                                                                                    | Settings                                                                                                    |
|----------------------------------------------------------------------------------------------------|----------------------------------------------------------------------------------------------------|
| 205                                                                                                    | General Octobelt values Public holidays                                                                                                    |
| and the second second s | Burlandh serlings of the AMG app                                                                                                    |
| Settings                                                                                                    | Access from the fact screen 🛛 This epiden above the opening of locking components was structured, from the lock screen without unlocking the smartphon |
|                                                                                                    | If the option is not activated, the smartphone exist be unixided before such access.                                                                   |

> Voor Bluetooth-sluitcomponenten is er een handsfree-modus beschikbaar. Het gaat hierbij om een comfortfunctie, waarbij de deurcomponent in de app niet meer geselecteerd hoeft te worden. De beheerder kan de functie zo configureren dat de toegang ook kan worden uitgevoerd met een geactiveerde blokkering van de smartphone display. Kies hiervoor op de startpagina *Home* de knop *Instellingen* om vervolgens in de tab "Algemeen" de functie "Toegang met geblokkeerde display" te activeren.

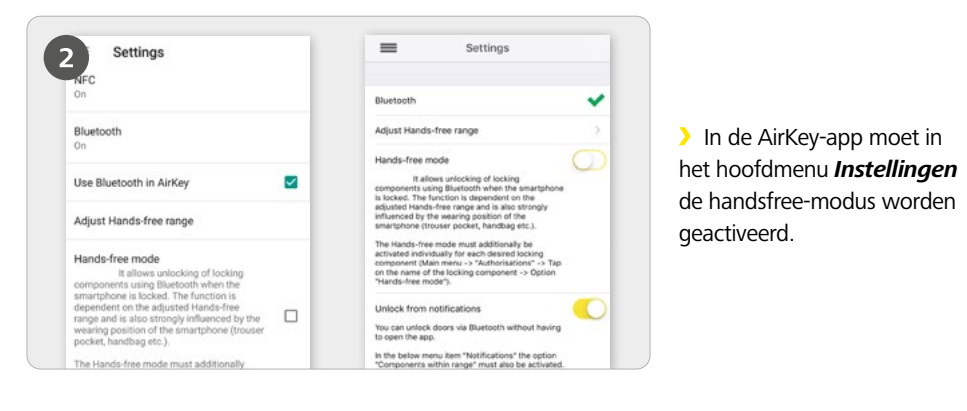

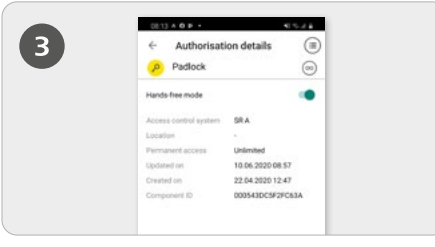

> Daarnaast moet ook in de **Rechten** de handsfree-modus worden geactiveerd

**Functie:** de cilinder zendt pas na aanraking een Bluetooth-signaal uit. Bij de wandlezer gebeurt dit automatisch, zonder aanraking. Als een AirKeyapp binnen bereik dit Bluetooth-signaal ontvangt, wordt de bediening geactiveerd.

Een gedetailleerde beschrijving van deze procedure vindt u in ons AirKeysysteemhandboek in **hoofdstuk 6.9 Instellingen van de AirKey-app** en in **hoofdstuk 6.16 Extra: handsfree op een rijtje**.

### Sleutel deactiveren – bij verlies

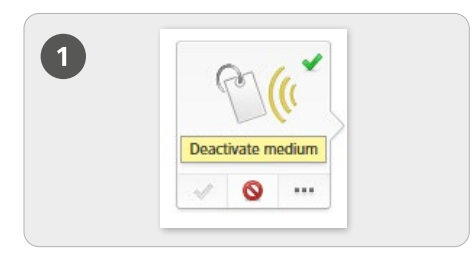

#### Deactiveren

> Kies op de startpagina *Home* de knop *Smartphones* resp. *Kaarten*.

> Klik in het overzicht op het betreffende sleutel.

> Klik op Sleutel deactiveren.

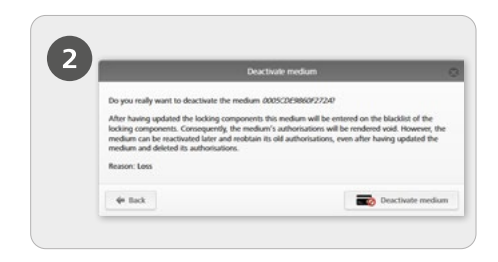

Geef een reden aan voor het deactiveren. Als reden kunt u "Verlies", "Defect" of "Overige" kiezen. Klik op Doorgaan. Bevestig de veiligheidsvraag met Sleutel deactiveren.

> Klik op **Doorgaan**.

> Bevestig de veiligheidsvraag met *Sleutel deactiveren*.

### (!)

Actualiseer de sluitcomponenten waarvoor de sleutel bevoegd was. Hiermee wordt de onderhoudstaak voor de blacklist uit het overzicht verwijderd en de gedeactiveerde sleutels kunnen deze sluitcomponenten niet meer bedienen.

Een gedetailleerde beschrijving van deze procedure vindt u in ons AirKeysysteemhandboek in **hoofdstuk 5.6.17 Sleutel deactiveren** en in **hoofdstuk 5.6.19 Sleutel heractiveren**.

#### AirKey-systeemoverzicht

https://www.evva.com/de/airkey/website/

### AirKey-online-systeem

http://airkey.evva.com

#### AirKey-systeemhandboek

https://www.evva.com/de/airkey/systemmanual/

#### AirKey-software-tutorial

http://video.evva.com/tutorials/airkey/software/de/

#### Montagehandleidingen, datasheets en belangrijke gebruikstips

https://www.evva.com/de/downloads

| <br> |
|------|
|      |
|      |
| <br> |
|      |
|      |
|      |
|      |
| <br> |
|      |
|      |
| <br> |
|      |
|      |
|      |
|      |
| <br> |
|      |
| <br> |
| <br> |
|      |
|      |
|      |
|      |
| <br> |
|      |
| <br> |
| <br> |
|      |
|      |
|      |
|      |
| <br> |
|      |
| <br> |
| <br> |
|      |
| <br> |
|      |
| <br> |

| <br> |
|------|
|      |
|      |
| <br> |
|      |
|      |
|      |
|      |
| <br> |
|      |
|      |
| <br> |
|      |
|      |
|      |
|      |
| <br> |
|      |
| <br> |
| <br> |
|      |
|      |
|      |
|      |
| <br> |
|      |
| <br> |
| <br> |
|      |
|      |
|      |
|      |
| <br> |
|      |
| <br> |
| <br> |
|      |
| <br> |
|      |
| <br> |

www.evva.com